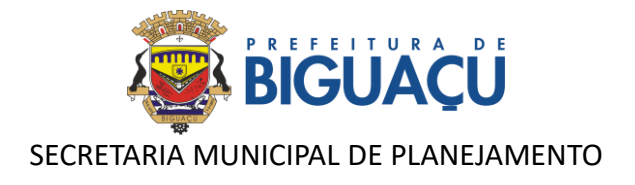

# MANUAL DE UTILIZAÇÃO

**1Doc** 

# **PROTOCOLOS SEPLAN**

Versão 2024.1

BIGUAÇU - JULHO/2024

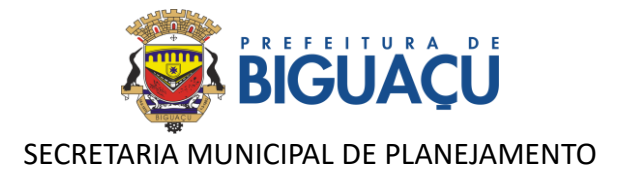

# **SUMÁRIO**

| 2  |
|----|
| 3  |
| 4  |
| 4  |
| 8  |
| 9  |
| 10 |
| 11 |
| 13 |
|    |

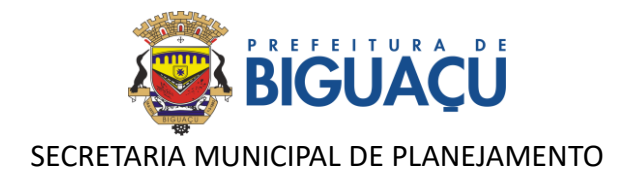

# INTRODUÇÃO

Para agilizar procedimentos e reduzir a burocracia, a Prefeitura de Biguaçu, por meio da Secretaria Municipal de Planejamento, em parceria com a empresa 1DOC, implementou um sistema 100% digital para análise de projetos e emissão de Alvarás. Com esta ferramenta, tornou-se mais simples e rápido a obtenção de autorizações para construção de diversos tipos de edificações: unifamiliar, multifamiliar, comercial, serviços, industrial, entre outros.

Além disso, a plataforma permite a abertura de processos de consulta de viabilidade, alvarás de construção, estudo de impacto de vizinhança – EIV, habite-se, parcelamento do solo, regularização de obras e regularização fundiária urbana – REURB.

A plataforma 1Doc está disponível no link: https://bigua.1doc.com.br/atendimento, ou através do site: https://www.bigua.sc.gov.br/ no botão: **PROTOCOLOS SEPLAN.** 

| Prefeitura de Biguaçu<br>Central de Atendimento    |                                             |                                                                                                    | Meu Inbox                                 | 📕 Menu   |
|----------------------------------------------------|---------------------------------------------|----------------------------------------------------------------------------------------------------|-------------------------------------------|----------|
| E                                                  | incontre o serviço                          | o que você precis                                                                                                    | а                                         |          |
| Digite aqui o que você precisa                     |                                             |                                                                                                    |                                           | ٩        |
| 🕇 Serviços em Destaque                             |                                             |                                                                                                    |                                           |          |
| ALVARÁ DE CONSTRUÇÃO - UNIFAMILI<br>AUTODECLARAÇÃO | AR POR                                      | ALVARÁ DE CONSTRUÇÃO - EI                                                                                                    | DIFICAÇÃO NÃO UNIFAMILIAR                 | >        |
| REGULARIZAÇÃO DE OBRA                              | •                                           | CONSULTA DE VIABILIDADE - (                                                                                                    | CONSTRUÇÃO                                | •        |
| Navegue por <b>Categorias</b>                      |                                             |                                                                                                    | Ve                                        | r mais → |
| Acessibilidade<br>Ver serviços →                   | ∠<br>Alvará de Construção<br>Ver serviços → | Image: Second Second | Consulta de Viabilidade<br>Ver serviços → | >        |
|                                                    | • • •                                       |                                                                                                    |                                           |          |

Figura 1 - Tela Inicial da plataforma 1Doc.

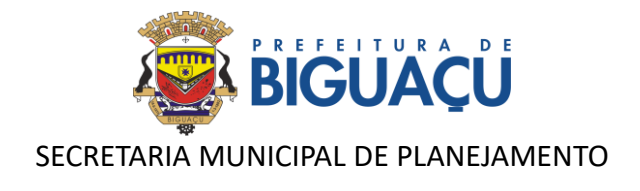

# **CADASTRO NO SISTEMA**

Ao acessar a plataforma o cadastro é realizado através do botão: **CADASTRAR** situado na parte superior da página. O cadastro é realizado de maneira bem simples ao seguir o passo a passo indicado na plataforma.

Com o cadastro realizado utilize seu e-mail para acessar a plataforma.

|                    | Login                  |                                    |
|--------------------|------------------------|------------------------------------|
| Endereço de e-mail |                        | Entre com CPP/CNP.                 |
| Senha              |                        |                                    |
| Entrar             |                        | Esqueci a senha<br>Não tenho senha |
| Brasil 🗁 Entrar co | om Certificado Digital |                                    |
|                    | Annone contrite -      |                                    |

### Figura 2 - Acesso a plataforma por e-mail.

# **ABERTURA DE PROCESSO**

Após realizar o cadastro você já está apto para abrir processos através da plataforma de Protocolos SEPLAN.

No quadro de serviços em destaque aparecem os processos mais utilizados pelos requerentes, que podem ser acessados rapidamente, como solicitações de alvarás de construção, regularização de obras e consultas de viabilidade.

| ★ Serviços em Destaque                                   |   |                                                   |   |
|----------------------------------------------------------|---|---------------------------------------------------|---|
| ALVARÁ DE CONSTRUÇÃO - UNIFAMILIAR POR<br>AUTODECLARAÇÃO | > | ALVARÁ DE CONSTRUÇÃO - EDIFICAÇÃO NÃO UNIFAMILIAR | > |
| REGULARIZAÇÃO DE OBRA                                    | > | CONSULTA DE VIABILIDADE - CONSTRUÇÃO              | • |

#### Figura 3 - Serviços em destaque (acesso rápido).

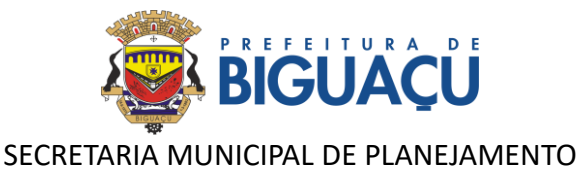

Os demais tipos de processos podem ser acessados no quadro seguinte, onde são informadas todas as categorias de processos.

| *              | 2                    | <b>®</b>        | all                     |  |
|----------------|----------------------|-----------------|-------------------------|--|
| Acessibilidade | Alvará de Construção | Chamado Técnico | Consulta de Viabilidade |  |

Para cada uma das categorias de assunto indicadas existem processos vinculados, conforme listagem a seguir:

- Acessibilidade:
  - Certificação de Acessibilidade para Alvará de Funcionamento ou Habite-se
- Alvará de Construção:
  - o Alvará de Construção Edificação Não Unifamiliar
  - Alvará de Construção População de Baixa Renda
  - Alvará de Construção Unifamiliar por Autodeclaração
- Consulta de Viabilidade:
  - Consulta de Viabilidade Construção
  - Consulta de Viabilidade Parcelamento do Solo
- EIV Estudo de Impacto de Vizinhança:
  - EIV Estudo de Impacto de Vizinhança
- Habite-se:
  - Habite-se Edificação Não Unifamiliar
  - Habite-se Unifamiliar
- Parcelamento do Solo:
  - Alteração de Divisa
  - o Amembramento
  - Certidão de Zoneamento (e Uso do Solo)
  - Condomínio Horizontal Urbano
  - Desmembramento
  - Estremação

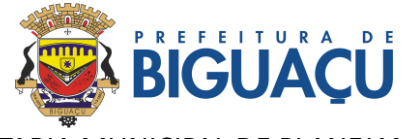

# SECRETARIA MUNICIPAL DE PLANEJAMENTO

- o Loteamento
- o Retificação de Área
- Regularização de Obra:
  - o Regularização de Obra
- REURB:
  - o REURB

Após escolher o tipo de processo, basta clicar sobre ele e após em: **ABRIR ONLINE** > **VIA PROTOCOLO 1DOC.** 

| ALVARÁ DE CONSTRUÇÃO - UNIFAMILIAR POR AUTODECLARAÇÃO Digital Presencial                                                                                                    | x        |
|----------------------------------------------------------------------------------------------------|----------|
| SEPLAN                                                                                                    |          |
| Abrir online > Via protocolo 1Doc                                                                                                    |          |
| ▲ Oqueé?                                                                                                    |          |
| Conforme Lei Complementar nº 272/2023, Art. 23. No licenciamento urbanístico por autodeclaração, os responsáveis técnicos pelo projeto de edificação e pela<br>execução da obra declararão sua responsabilidade por meio de termos de compromisso e responsabilidade digitais, disponibilizados para protocolo de solicita<br>de licenciamento de edificação. | i<br>ção |
| Categorias:<br>Alvará de Construção<br>Perfis:                                                                                                    |          |
| Cidadão     B Empreendedor     Proprietário     Responsável Técnico                                                                                                    |          |

#### Figura 5 - Solicitação de abertura de processo online.

Informe seu e-mail e faça a validação de segurança. Em seguida clique em: *PROSSEGUIR*.

| Identificação Passo 1 | 📰 Informações Passo 2 |                                |  |
|-----------------------|-----------------------|--------------------------------|--|
|                       |                       |                                |  |
|                       |                       | Entrar com seu e-mail          |  |
|                       |                       | Endereço de e-mail Prosseguir  |  |
|                       |                       | Sem e-mail? Entre com CPF/CNPJ |  |
|                       |                       | Esqueci a senha                |  |
|                       |                       | Não tenho senha                |  |
|                       |                       | Contirmação de segurança ":    |  |
|                       |                       | Não sou um robô                |  |
|                       |                       | Entrar com Certificado Digital |  |

#### Figura 6 - Abertura de processo.

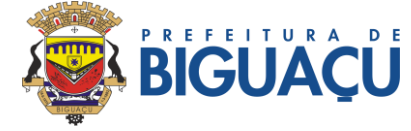

## SECRETARIA MUNICIPAL DE PLANEJAMENTO

Na próxima etapa, verifique se o assunto selecionado está correto. Caso não esteja, ainda é possível fazer a alteração na seleção do assunto.

Informe o número da Inscrição Imobiliária do imóvel, ou indique se o imóvel é rural.

Preenche todo o formulário de requerimento de abertura do processo, indicando os dados do proprietário, dados da obra e do projeto se for o caso.

Descreva a solicitação no campo: DESCRIÇÃO.

| ▲ Identificação Passo 1 📴 Informações Passo 2       |                      |                     |
|-----------------------------------------------------|----------------------|---------------------|
| \ssunto':                                           |                      |                     |
| - ALVARÁ DE CONSTRUÇÃO - EDIFICAÇÃO NÃO UNIFAMILIAR | v Urgente            |                     |
|                                                     |                      |                     |
| nscrição Imobiliária:                               |                      |                     |
|                                                     |                      |                     |
|                                                     |                      |                     |
| Solicitação de                                      | Alvará de Obras      |                     |
|                                                     |                      |                     |
| 1. DADOS DO PROPRIETÁRIO                            |                      |                     |
| Nome/Razão Social*                                  |                      | CPF/CNPJ*:          |
|                                                     |                      | - selecione -       |
|                                                     |                      |                     |
| Endereço                                            |                      |                     |
| CEP/Cod.Postal:                                     | Tipo de Logradouro*: |                     |
| 88.999-000                                          | - selecione -        | *                   |
| Logradouro (endereço)*:                             |                      | Número:             |
|                                                     |                      |                     |
| Complemento:                                        |                      | Bairro/Loteamento*: |
|                                                     |                      |                     |
| Cidade*:                                            |                      | UF*:                |
|                                                     |                      | - selecione -       |
| Telefone/Celular*:                                  | E-mail*:             |                     |
| ex: ( ) 99100-1122                                  | nome@provedor.com.br |                     |
|                                                     |                      |                     |
| Quantos outros proprietários deseja adicionar?*:    |                      |                     |
| - selecione -                                       |                      | •                   |

#### Figura 7 - Formulário de abertura do processo.

Faça o upload de todos os documentos necessários através do botão: **ANEXAR**. Após anexar os documentos, é necessário informar do que se trata cada um deles. Neste momento, os documentos já vinculados ao checklist aparecerão destacados na cor verde.

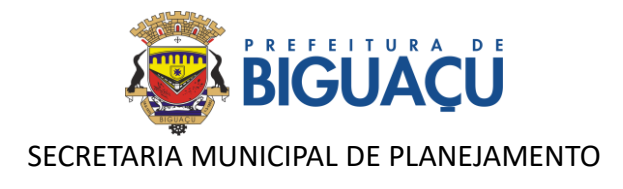

#### Figura 8 - Anexando os documentos necessários.

| Faça o upload dos documentos marcados com * a seguir:                                                                       |                                                                                      |
|----------------------------------------------------------------------------------------------------|--------------------------------------------------------------------------------------|
| Anuência do condomínio/loteamento, quando houver restrições arquitetôn Atestado de aprovação do PPCI ou RCPI emitido pelo   | o Corpo de Bombeiros, co                                                             |
| Certidão de aforamento ou ocupação emitida pela Superintendência de Pat Certidão Negativa de Débitos do imóvel - Atualizada | há 30 dias" 📔 Consulta de Viabilidade emitida pela Prefeitura Municipal de Biguaçu 🗌 |
| Declaração do Responsável Técnico de observância das Normas Técnicas* Licença Ambiental ou Certidão de Conformidade Am      | biental 🛛 Matrícula do imóvel atualizada (30 dias) ou substituinte conforme art. 31* |
| Parecer quanto ao afastamento/Autorização de acesso e construção emitid Parecer/Laudo Técnico Ambiental emitido por profis  | ssional legalmente habili                                                            |
| Planta Topográfica Planialtimétrica acompanhada de ART/RRT, quando imóve Projeto Arquitetônico 🍡 Projeto arquitetônico cor  | m carimbo de aprovação pela Vigilância Sanitár 📔 Projeto Hidrossanitário 🐪           |
| Responsabilidade Técnica pela execução de muro de arrimo e/ou movimenta 🖗 🛛 Responsabilidade Técnica pelo projeto e execuç  | ão do arquitetônico, hidr*                                                           |
| RG e CPF do requerente, quando pessoa física ou CNPJ da pessoa jurídica, 📗 Termo de Compromisso de Estudo de Impacto de Vi  | zinhança - EIV                                                                       |
|                                                                                                    |                                                                                      |
| • Anexar                                                                                                    | Para assinatura digital, apenas arquiros PDF                                         |
| Anexo III - A - Cabaritos.pdf                                                                                               | Anuência do condomínio/loteamento, quando houver rest 🗸                              |
|                                                                                                    | 250.03 KB                                                                            |
|                                                                                                    |                                                                                      |

Após a conclusão do preenchimento do formulário e inserção dos documentos obrigatórios clique em: **PROTOCOLAR**.

Obs.: os documentos obrigatórios estarão indicados com (\*).

Com isto, seu processo estará aberto de maneira simples e rápida!

Agora seu protocolo será recebido pela Secretaria Municipal de Planejamento – SEPLAN para análise.

# ACOMPANHAMENTO DE PROCESSOS

Para acompanhar a sua demanda, no link: <u>https://bigua.1doc.com.br/atendimento</u> clique em: **MEU INBOX.** 

Na aba: *EM ABERTO*, estarão os processos que ainda estão em análise pela Prefeitura. Enquanto na aba: *ARQUIVADO* se encontram os processos já finalizados, considerados encerrados e/ou aguardando pagamento das taxas vinculadas.

É importante sempre ficar atento e verificar o andamento dos seus processos.

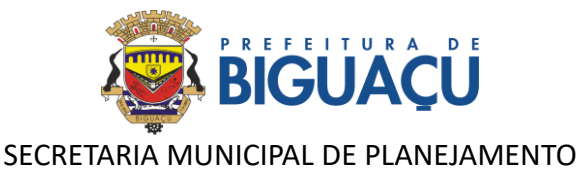

#### Figura 9 - Tela de acompanhamento dos processos.

| Prefeitura de Bigu.<br>Central de Atendim                                   | <b>açu</b><br>ento  |                              |                                                                                                    | Meu Inbox          | Menu |
|-----------------------------------------------------------------------------|---------------------|------------------------------|----------------------------------------------------------------------------------------------------|--------------------|------|
|                                                                             |                     | Meu inbox                    | <ul> <li>Minhas solicitações</li> </ul>                                                                                                 |                    |      |
|                                                                             | lo                  |                              |                                                                                                    |                    |      |
| N°                                                                          | De                  | Para                         | Assunto                                                                                                    | Última atividade ^ |      |
| Protocolo SEPLAN<br>009/2024<br>591.517193.396.816.875<br>25/06/2024 15-21  | Eduardo José Mendes | ADP SEPLAN &                 | CERTIFICAÇÃO DE ACESSIBILIDADE PARA ALVARÁ DE<br>FUNCIONAMENTO OU HABITE-SE<br>_ Eduardo José Mendes Engenheiro Civil CREA/SC 149769-6  | Há 10 dias 🗞       |      |
| Protocolo SEPLAN<br>008/2024<br>127.317.193.392.062.461<br>25/06/2024 15:13 | Eduardo José Mendes | (ADP) SEPLAN & (B)           | CERTIFICAÇÃO DE ACESSIBILIDADE PARA ALVARÁ DE<br>FUNCIONAMENTO OU HABITE-SE<br>_ Eduardo José Mendes Engenheiro Civil CREA/ISC 149769-6 | Há 10 dias 🗞       |      |
| Protocolo SEPLAN<br>007/2024<br>462.017.189.039.059.315<br>20/06/2024 14:18 | Eduardo José Mendes | (ADP) SEPLAN★ Ø)<br>(GTI↓ Ø) | ALVARÁ DE CONSTRUÇÃO - UNIFAMILIAR POR AUTODECLARAÇÃO                                                                                   | Há 11 dias 🗞       |      |

### CONSULTA AO ANDAMEMENTO DA SOLICITAÇÃO

Após o registro de um Protocolo ou Atendimento na plataforma 1Doc, será gerado um código de acompanhamento (18 dígitos numéricos), além da numeração sequencial do órgão público. Se o registro for feito através da Central de Atendimento, o código de acompanhamento é exibido logo após a confirmação do envio.

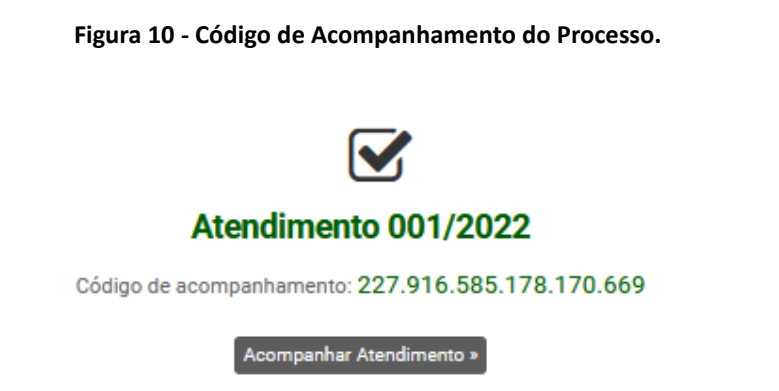

De posse do **código de acompanhamento**, será possível verificar o andamento de forma direta, sem necessidade de identificação por login e senha, digitando este código no campo **Busca por código ou número**, no Menu da Central de Atendimento.

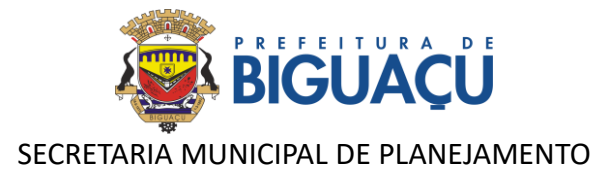

Figura 11 - Busca por Código ou Número.

| Cadastrar 🗶 Entrar 🗙     | Menu                             |  |
|--------------------------|----------------------------------|--|
|                          |                                  |  |
| 3                        | ⊕ Central de Serviços →          |  |
|                          | <b>II</b> Transparência →        |  |
|                          | n Organograma >                  |  |
| IFICAÇÃO NÃO UNIFAMILIAR | ∠ Verificar Assinatura Digital → |  |
|                          |                                  |  |
| ONSTRUÇÃO                | Busca por código ou número       |  |
|                          | Buscar por codigo                |  |
| PULAÇÃO DE BAIXA RENDA   | Powered By 1Doc                  |  |

# ATUALIZAÇÃO DE CADASTRO

# Uma dica muito importante! Mantenha seu cadastro sempre atualizado!

Você pode facilmente executar a atualização seguindo os passos a seguir:

No menu superior, clique na opção *MINHA CONTA*. A seguir preencha os campos em branco e no final clique em *SALVAR*.

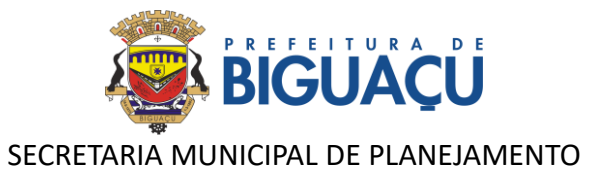

Figura 12 - Atualização cadastral.

| Prefeitura de Biguaçu<br>Central de Atendimento |                            |                 |           | Meu Inbox 📃 Menu |  |  |  |  |  |  |
|-------------------------------------------------|----------------------------|-----------------|-----------|------------------|--|--|--|--|--|--|
| Minha co                                        | nta • Manten               | ha os dados atu | alizados  |                  |  |  |  |  |  |  |
| Nome completo*:                                 |                            | CPF:            |           | Data nasc.:      |  |  |  |  |  |  |
| Eduardo José Mendes                             |                            | 077.822.229-23  |           | 29/03/1994       |  |  |  |  |  |  |
| Função:                                         |                            | Organização:    |           |                  |  |  |  |  |  |  |
| Função/Cargo                                    |                            | Organização     |           |                  |  |  |  |  |  |  |
| Profissão:                                      |                            |                 | Sexo:     |                  |  |  |  |  |  |  |
| - selecione -                                   |                            | •               | Masculino | ¥                |  |  |  |  |  |  |
| E-mail:                                         | DDD: Telefo                | one fixo:       | DDD:      | Celular:         |  |  |  |  |  |  |
| eng.eduardojmendes.pmb@gmail.com                |                            |                 | 48        | 98446-4127       |  |  |  |  |  |  |
| E-mails alternativos (separados por virgula):   |                            |                 |           |                  |  |  |  |  |  |  |
| Caso possuir                                    |                            |                 |           |                  |  |  |  |  |  |  |
| Enviar notificações por e-mail                  | Enviar notificações por SM | S               |           |                  |  |  |  |  |  |  |
| Endereço                                        |                            |                 |           |                  |  |  |  |  |  |  |
| Endereço completo (com número):                 |                            |                 | CEP:      |                  |  |  |  |  |  |  |
| Biguaçu/SC                                      |                            |                 | CEP       |                  |  |  |  |  |  |  |
| Complemento:                                    | Bairro:                    |                 | Cidade:   |                  |  |  |  |  |  |  |
| Complemento                                     | Bairro                     |                 | Cidade    |                  |  |  |  |  |  |  |

# **INTERAÇÃO NOS PROCESSOS**

Em todos os processos solicitados é possível interagir com a prefeitura, acompanhamento o andamento e incluindo novas informações e esclarecimentos necessários.

Após o login, clique em *MEU INBOX* e tenha acesso à todas as suas solicitações *EM ABERTO* ou já *ARQUIVADO*.

Clique no processo que você deseja interagir e vá até o final da página. Agora basta escolher o documento que gostaria de anexar ou adicionar uma nova informação.

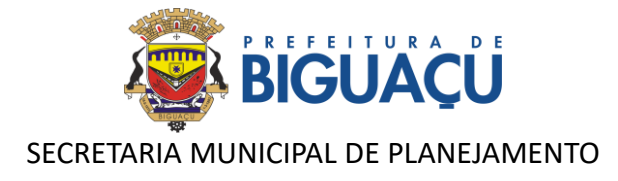

#### Figura 13 - Interação e inclusão de novas informações no processo.

| 🕄 Interagir em Protocolo SEPLAN |                                                         |          |    |   |     |   |   |   |            |    |   |                                                |  |
|---------------------------------|---------------------------------------------------------|----------|----|---|-----|---|---|---|------------|----|---|------------------------------------------------|--|
| Adici                           | Adicione informações e anexe arquivos, caso necessário: |          |    |   |     |   |   |   |            |    |   |                                                |  |
| В                               | Ι                                                       | Ų        | ιΞ | E | E • | • | ø | ۲ | <u>I</u> * | 20 | 5 |                                                |  |
|                                 |                                                         |          |    |   |     |   |   |   |            |    |   |                                                |  |
|                                 |                                                         |          |    |   |     |   |   |   |            |    |   |                                                |  |
|                                 |                                                         |          |    |   |     |   |   |   |            |    |   |                                                |  |
|                                 |                                                         |          |    |   |     |   |   |   |            |    |   |                                                |  |
|                                 |                                                         |          |    |   |     |   |   |   |            |    |   |                                                |  |
|                                 |                                                         |          |    |   |     |   |   |   |            |    |   |                                                |  |
|                                 |                                                         |          |    |   |     |   |   |   |            |    |   |                                                |  |
| •                               | Anexar                                                  |          |    |   |     |   |   |   |            |    |   | Para assinatura digital, apenas arquivos PUP 😡 |  |
| Opçõ                            | es de as                                                | sinatura | ٠  |   |     |   |   |   |            |    |   |                                                |  |
| E                               | nviar                                                   |          |    |   |     |   |   |   |            |    |   |                                                |  |

Clicando no botão **ANEXAR**, você pode adicionar novos documentos ao processo caso houver a solicitação para serem adicionados, ou mesmo incluir algo que foi esquecido durante a solicitação inicial.

Clique em **ANEXAR** e escolha os documentos no seu computador. Você pode anexar vários documentos ao mesmo tempo, sem a necessidade de ser enviado um a cada resposta.

Após anexar o documento e incluir as informações necessárias, selecione a opção na caixa de seleção correspondente ao checklist de documentação e clique em **ENVIAR**.

**Obs.:** Essa interação pode ser feita quantas vezes for necessária. O registro de todas as interações ficará na linha do tempo do processo.

Você também pode interagir nas solicitações através do e-mail de notificação recebido, como no exemplo abaixo, através do botão **ACOMPANHAR ONLINE**, ou então responder o e-mail inserindo a sua interação e também os anexos necessários.

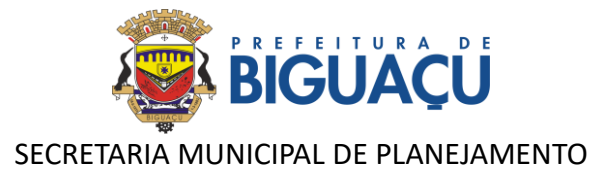

#### Figura 14 - Notificação e interação nos processos através do e-mail.

| Prefeitura de Biguaçu <notificacao⊚tdoc.com.br><br/>para mim ▼</notificacao⊚tdoc.com.br>                                                                                                    |  |  |  |  |  |  |  |  |  |  |
|----------------------------------------------------------------------------------------------------|--|--|--|--|--|--|--|--|--|--|
| Esta é uma confirmação de que você adicionou informações ao seu Protocolo nº 4-007/2024 - (ALVARÁ DE CONSTRUÇÃO - UNIFAMILIAR POR AUTODECLARAÇÃO em 20/06/2024 15:02.                                                                                                    |  |  |  |  |  |  |  |  |  |  |
| Os responsáveis já o receberam.                                                                                                    |  |  |  |  |  |  |  |  |  |  |
| Acompanhar online »                                                                                                    |  |  |  |  |  |  |  |  |  |  |
| Enviado e rastreado com <u>10oc</u> .                                                                                                    |  |  |  |  |  |  |  |  |  |  |
| _<br>Para cancelar recebimento de comunicação de Prefeitura de Biguaçu neste e-mail, <u>clíque aqui</u>                                                                                                    |  |  |  |  |  |  |  |  |  |  |
|                                                                                                    |  |  |  |  |  |  |  |  |  |  |
| [Mensagem cortada] Exibir toda a mensagem                                                                                                    |  |  |  |  |  |  |  |  |  |  |
| (In Responder) (In Encaminhar) (In Control (In Control (In Contro) |  |  |  |  |  |  |  |  |  |  |

# DÚVIDAS E SUGESTÕES

Em caso de dúvidas ou sugestões o requerente poderá entrar em contato com a SEPLAN através do telefone (48) 3094-4120 ou pelo WhatsApp (48) 97602-6013.

Para entrar em contato com os analistas poderão ser utilizados os seguintes emails.

| Nome        | E-mail                           |
|-------------|----------------------------------|
| Aline       | alinebracht.pmb@gmail.com        |
| Ana         | Anapaulabegrow.pmb@gmail.com     |
| Caroline    | csilvestrisoares@gmail.com       |
| Eduardo     | eng.eduardojmendes.pmb@gmail.com |
| Fátima      | fatimabeng@gmail.com             |
| Maria Luiza | marialuizasf.pmb@gmail.com       |
| Moisés      | moissaoliveira@yahoo.com.br      |
| Osni        | ogf.arqui.projetos@gmail.com     |
| Rafael      | rafaelromanpmb@gmail.com         |

| Tabela 1 | - Lista de | e-mails dos | analistas d | o Setor de | Aprovac    | ão de Pro | ietos da SEPLAN. |
|----------|------------|-------------|-------------|------------|------------|-----------|------------------|
| Tubciu 1 | ElSta ac   | c mans aos  | ununstas a  | 0 00001 00 | . Api ovuç | uo uc 110 |                  |